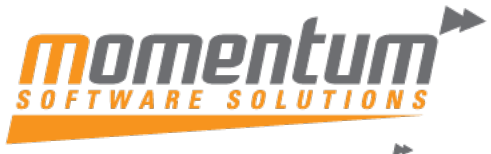

## Take your business to the next level

# MYOB Acumatica Payroll – How to reconcile STP finalisation with payroll data

| Preview STP Finalisations         Update settings:         Payroll Preferences         ©       Image preferences         ©       Image preferences         Consage preferences for Single Touch Payroll reporting         To enable your site to create and send Single Touch Payroll (STP) reporting:         1       . Go to the SBR Registration tab and authorise MYOB to submit tax documents to the ATO on behalf of your company/companies via the SBR service.         2       Go to the Check Data gage and select Run STP Validation to validate the master data for branches, employees and pay lems. (You can run this at any time.) Note that some pay item reporting categories are dependent on white are common with Payment Summary categories.         2       Enable Single Touch Payroll reporting, the ATO requires that you continue to use it from then on.         By proceeding to enable Single Touch Payroll reporting, the ATO requires that you continue to use it from then on.         By proceeding to enable Single Touch Payroll would and update that you have read and agree to the Terms of Use.         C enable STP         STP enabled date 1306/S2019 12:03:34 PMI                                                                                                    | Steps:                                                                                                    |          |
|----------------------------------------------------------------------------------------------------|----------------------------------------------------------------------------------------------------|----------|
| <ul> <li>CINERAL SETTING</li> <li>MUMBERING SEQUENCE</li> <li>SUPERANLUATION SETTING</li> <li>PAY SUPERANNUATION</li> <li>SER REGISTRATION</li> <li>STP</li> <li>STP PHAR</li> </ul> Concase preferences for Single Touch Payroll (STP) reporting: A consumption of the SBR Registration tab and authorise MYOB to submit tax documents to the ATO on behalf of uncompany/companies via the SBR service. Co to the Check Data page and select Run STP Validation to validate the master data for branches, employees and pay Items, (You can run this at any time). Note that some pay Item reporting categories are dependent on whether or not STP is snabled - allowances and superannual to the grade select Run STP validation to validate the relevant pay time reporting categories are dependent on whether or not STP is snabled - allowances and superannual categories. E. Acids Engle Touch Payroll reporting the Dox below: B. Cos the Check Data page, re-run the validation and update the relevant pay Item reporting categories are dependent on whether or not STP is snabled - allowances and superannual categories. E. Deato Engle Touch Payroll reporting, the ATO requires that you construct to use it from them on. Expression Structure Payroll, you acknowledge that you have read and agree to the Terms of Use. E prable STP E prabled date: 1006/2019 12:03:34 PM. C proventy The Inalisations before submission                                                                                                    | Preview STP Finalisations<br>Update settings:<br>Payroll Preferences                                                                                                    | CUSTOM   |
| GENERAL SETTINGS       NUMBERING SEQUENCE       SUPERANNUATION SETTINGS       PAY SUPERANNUATION       SBR REGISTRATION       STP       STP PHAS <b>Comanage preferences for Single Touch Payroll reporting</b> To enable your site to create and send Single Touch Payroll (STP) reporting:                                                                                                    |                                                                                                    |          |
| To manage preferences for Single Touch Payroll reporting         To enable your site to create and send Single Touch Payroll (STP) reporting:         1. Go to the SBR Registration tab and authorise MYOB to submit tax documents to the ATO on behalf of your company/companies via the SBR service.         2. Go to the Check Data page and select Run STP Validation to validate the master data for branches, employees and pay items. (You can run this at any time.) Note that some pay item reporting categories are dependent on whether or not STP is enabled - allowances and superannuation will require STP-only categories, while all others are common with Payment Summary categories.         3. Enable Single Touch Payroll reporting by checking the box below.         4. Go to the Check Data page, re-run the validation and update the relevant pay items with STP-specific reporting categories.         Drace you have enabled Single Touch Payroll reporting, the ATO requires that you continue to use it from then on.         By proceeding to enable Single Touch Payroll, you acknowledge that you have read and agree to the Terms of Use.         C Enable STP         STP enabled date:       1306/2019 12:03:34 PM         C Preview STP Finalisations before submission                                                                                                    | GENERAL SETTINGS NUMBERING SEQUENCE SUPERANNUATION SETTINGS  PAY SUPERANNUATION SBR REGISTRATION STP S                                                                                                    | STP PHAS |
| To enable your site to create and send Single Touch Payroll (STP) reporting:  1. Go to the SBR Registration tab and authorise MYOB to submit tax documents to the ATO on behalf of your company/companies via the SBR service. 2. Go to the <u>Check Data</u> page and select Run STP Validation to validate the master data for branches, employees and pay items. (You can run this at any time.) Note that some pay item reporting categories are dependent on whether or not STP is enabled - allowances and superannuation will require STP-only categories, while all others are common with Payment Summary categories. 3. Enable Single Touch Payroll reporting by checking the box below. 4. Go to the <u>Check Data</u> page, re-run the validation and update the relevant pay items with STP-specific reporting categories. 5. <b>Once you have enabled Single Touch Payroll reporting, the ATO requires that you continue to use it from then on.</b> By proceeding to enable Single Touch Payroll, you acknowledge that you have read and agree to the <u>Terms of Use</u> . 5. <b>Chable STP</b> 5. <b>TP enabled date:</b> 7. <b>1306/2019 12:03:34 PM</b> 7. <b>Preview STP Finalisations before submission</b>                                                                                                    | To manage preferences for Single Touch Payroll reporting                                                                                                    |          |
| <ol> <li>Go to the SBR Registration tab and authorise MYOB to submit tax documents to the ATO on behalf of your company/companies via the SBR service.</li> <li>Go to the <u>Check Data</u> page and select Run STP Validation to validate the master data for branches, employees and pay items. (You can run this at any time.) Note that some pay item reporting categories are dependent on whether or not STP is enabled - allowances and superannuation will require STP-only categories, while all others are common with Payment Summary categories.</li> <li>Enable Single Touch Payroll reporting by checking the box below.</li> <li>Go to the <u>Check Data</u> page, re-run the validation and update the relevant pay items with STP-specific reporting categories.</li> <li>Once you have enabled Single Touch Payroll reporting, the ATO requires that you continue to use it from then on.</li> <li>By proceeding to enable Single Touch Payroll, you acknowledge that you have read and agree to the <u>Terms of Use</u>.</li> <li>Enable STP</li> <li>STP enabled date: <u>13/06/2019 12/03/34 PM</u></li> <li>Preview STP Finalisations before submission</li> </ol>                                                                                                    | To enable your site to create and send Single Touch Payroll (STP) reporting:                                                                                                    |          |
| <ul> <li>2. Go to the <u>Check Data</u> page and select Run STP Validation to validate the master data for branches,<br/>employees and pay items. (You can run this at any time.) Note that some pay item reporting<br/>categories are dependent on whether or not STP is enabled - allowances and superannuation will<br/>require STP-only categories, while all others are common with Payment Summary categories.</li> <li>3. Enable Single Touch Payroll reporting by checking the box below.</li> <li>4. Go to the <u>Check Data</u> page, re-run the validation and update the relevant pay items with STP-<br/>specific reporting categories.</li> <li>Once you have enabled Single Touch Payroll reporting, the ATO requires that you continue to use it from then on.</li> <li>By proceeding to enable Single Touch Payroll, you acknowledge that you have read and agree to the <u>Terms of Use</u>.</li> <li>The enabled date: <u>13/06/2019 12:03:34 PM</u></li> <li>Preview STP Finalisations before submission</li> </ul>                                                                                                    | 1. Go to the SBR Registration tab and authorise MYOB to submit tax documents to the ATO on behalf of<br>your company/companies via the SBR service.                                                                                                    |          |
| <ul> <li>employees and pay items. (You can run this at any time.) Note that some pay litem reporting categories are dependent on whether or not STP is enabled - allowances and superannuation will require STP-only categories, while all others are common with Payment Summary categories.</li> <li>3. Enable Single Touch Payroll reporting by checking the box below.</li> <li>4. Go to the <u>Check Data</u> page, re-run the validation and update the relevant pay items with STP-specific reporting categories.</li> <li>Once you have enabled Single Touch Payroll reporting, the ATO requires that you continue to use it from then on.</li> <li>By proceeding to enable Single Touch Payroll, you acknowledge that you have read and agree to the <u>Terms of Use</u>.</li> <li>C Enable STP</li> <li>STP enabled date: 13/06/2019 12:03:34 PM</li> <li>Preview STP Finalisations before submission</li> </ul>                                                                                                    | 2. Go to the <u>Check Data</u> page and select Run STP Validation to validate the master data for branches,                                                                                                    |          |
| <ul> <li>4. Go to the <u>Check Data</u> page, re-run the validation and update the relevant pay items with STP-specific reporting categories.</li> <li>Once you have enabled Single Touch Payroll reporting, the ATO requires that you continue to use it from then on.</li> <li>By proceeding to enable Single Touch Payroll, you acknowledge that you have read and agree to the <u>Terms of Use</u>.</li> <li>C Enable STP</li> <li>STP enabled date: 13/06/2019 12:03:34 PM</li> <li>Preview STP Finalisations before submission</li> </ul>                                                                                                    | employees and pay items. (You can run this at any time.) Note that some pay item reporting<br>categories are dependent on whether or not STP is enabled - allowances and superannuation will<br>require STP-only categories, while all others are common with Payment Summary categories. |          |
| specific reporting categories. Once you have enabled Single Touch Payroll reporting, the ATO requires that you continue to use it from then on. By proceeding to enable Single Touch Payroll, you acknowledge that you have read and agree to the Terms of Use. C Enable STP STP enabled date: 13/06/2019 12:03:34 PM C Preview STP Finalisations before submission                                                                                                    | <ol> <li>Go to the <u>Check Data</u> page, re-run the validation and update the relevant pay items with STP-</li> </ol>                                                                                                    |          |
| Once you have enabled Single Touch Payroll reporting, the ATO requires that you continue to use it from then on.         By proceeding to enable Single Touch Payroll, you acknowledge that you have read and agree to the Terms of Use.         Image: The transfer of the transfer of the | specific reporting categories.                                                                                                    |          |
| By proceeding to enable Single Touch Payroll, you acknowledge that you have read and agree to the <u>Terms of Use</u> .  C Enable STP STP enabled date: 13/06/2019 12:03:34 PM C Preview STP Finalisations before submission                                                                                                    | Once you have enabled Single Touch Payroll reporting, the ATO requires that you continue to use it from then on.                                                                                                    |          |
| Enable STP STP enabled date: 13/06/2019 12:03:34 PM Preview STP Finalisations before submission                                                                                                    | By proceeding to enable Single Touch Payroll, you acknowledge that you have read and agree to the Terms of Use.                                                                                                    |          |
| STP enabled date 13/06/2019 12:03:34 PM  Preview STP Finalisations before submission                                                                                                    | Z Enable STP                                                                                                    |          |
| Preview STP Finalisations before submission                                                                                                    | STP enabled date: 13/06/2019 12:03:34 PM                                                                                                    |          |
|                                                                                                    | Preview STP Finalisations before submission                                                                                                    |          |

# **STP Transaction Data MSS**

This Generic Inquiry (GI) is a Momentum custom GI and been renamed so that it wont be overwritten.

NOTE: You may need to request this GI to be added to your site.

When loading the GI please remember to Publish to UI and set the access rights to copy from a known payroll object like Pay Details, to ensure that the access rights are restricted to payroll staff.

- Set your date for the financial year, when you expand the ATO Category the associated pay items will be displayed. This is how you check that they are correctly categorised.
- The Employee tab shows the same info by person.
- Is Empty contain all pay items that are not categorised. These should be leave accruals, post tax deductions, ie Non reportable pay items.
- Deductions like Overpayments that are set as Gross Wage will show as a positive figure. Care must be taken to deduct that amount rather than as the GI behaves and adds it to the total.

The information contained in this document is intended to be a guide for using your software. It is not accounting, bookkeeping or payroll advice. You should seek advice or clarification from your professional advisor in respect of these matters.

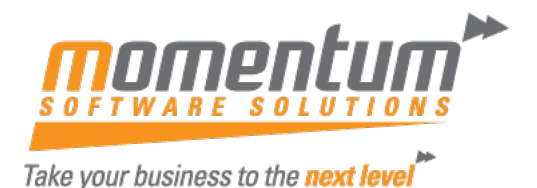

NOTE: this GI does not report PAYGW as there is no transaction line for it in a pay run.

| STP Transaction Data M        | ISS                                                      |                                        |             |
|-------------------------------|----------------------------------------------------------|----------------------------------------|-------------|
| Č ∽ ⊣⊣ X                      |                                                          |                                        |             |
| From Date: 2/06/              | 2025 🗎 Base Pay Run selection on:                        | Physical Pay Date v Pay Run:           |             |
| To Date: 3/07/                | 2025 📋 🔽                                                 | Include Inactive Employees Company:    |             |
| ALL RECORDS ATO CATE          | GORY EMPLOYEE COMPANY                                    | EMPLOYEE GRID                          |             |
| Pay run ID: All 🔹 Employee II | D: All  First Name: All  Last Name:                      | All • Pay Item: All • Type: All •      |             |
| ATO Category Type             | T ATO Category                                           | T Pay Item T Pay Item Description      | t Total     |
|                               |                                                          | ALACCRUED Annual Leave Accrued         | 8,211.07    |
|                               |                                                          | ALACCRUEWE Annual Leave Acrrued        | \$ 6,945.70 |
| la Empty                      | la Empty                                                 | ALSHACCRUE AL Shift Worker Accrued     | 4,212.25    |
| is Empty                      | is Empty                                                 | EXTRA TAX Employee additional tax cont | 920.00      |
|                               |                                                          | LSLACCRUED Long Service Leave Accrued  | 3,545.18    |
|                               |                                                          | PLACCRUED Personal Leave Accrued       | 8,162.27    |
|                               | <ul> <li>Allowance - cents per km</li> </ul>             | Total                                  | 6,831.00    |
|                               | <ul> <li>Allowance - laundry</li> </ul>                  | Total                                  | 484.02      |
| Allowances                    | <ul> <li>Allowance - tasks</li> </ul>                    | Total                                  | 2,954.16    |
|                               | <ul> <li>Allowance - travel and accommodation</li> </ul> | Total                                  | 745.20      |
|                               | <ul> <li>Allowance other - general</li> </ul>            | Total                                  | 175.00      |
| Paid Leave                    | <ul> <li>Other paid leave</li> </ul>                     | Total                                  | 17,237.92   |
| T ald Leave                   | <ul> <li>Unused leave on termination</li> </ul>          | Total                                  | 712.77      |
| Pemuneration                  | Gross Payments                                           | Total                                  | 640,161.42  |
| Remuneration                  | Overtime                                                 | Total                                  | 13,111.30   |
| portable Fringe Benefits      | <ul> <li>Reportable fringe benefits amount</li> </ul>    | Total                                  | 47,239.04   |
|                               | Balany su <sup>h</sup> rifice other                      |                                        | 3,050.00    |
| Salary Sacrifice              | Salary s. Thice office                                   |                                        | 500.00      |
|                               | <ul> <li>Salary sacrifice superannuation + RE</li> </ul> | SC Total                               | 13,900.00   |
| uperannuation                 | Super liability                                          | Total                                  | 72,600.26   |

If anything needs changing, the this done in the Pay Item Liabilities screen and then the Pay History updated.

# **Pay Item Liabilities**

CUSTOMISATION TOOL Pay Item Liabilities Ò UPDATE PAY HISTORY ↔ X ... Pay Item ID Pay Item Type Taxati Ac Add to Liable Liable Add to Payroll Tax Descriptio Liable ATO category Statistics Gross for Category Category Gross for for Earnings WorkCov Superan Taxable Payroll Tax Income  $\checkmark$ COMPASSN36 Bereavement L... Entitlement Pa... Tax...  $\checkmark$ Other paid leave Cus...  $\checkmark$ ~  $\checkmark$ COMPENSPAY Compensation ... Income Employment te ... Tax... 🗹  $\checkmark$ ~  $\checkmark$ COOKAGED Cook - Aged C... Income Wages & Salar... Gross Payments DEDAIRFARE <u>Payroll Ded: Ai</u>... Deduction Non... DEDGAS Gas Deduction Deduction Non... **~** DEDMISC Payroll Ded: Mi... Deduction Non...  $\checkmark$  $\checkmark$ **~** DEDOVER Deduction Ove... Deduction Cus... ✓ ✓ Wages & Salar... Gross Payments **~**  $\checkmark$ **~** DEDOVERX Deduction Ove... Deduction Cus... **~** Wages & Salar... Gross Payments ✓ DEDRENT Rent Deduction Deduction Non... DEDSTORE Non... ~ Store Repaym .... Deduction ETPLIEU ETP Lieu of No... ETP Tax Free Non... ✓ Employment te ... ETPLIEUST ETP Lieu of No... ETP Tax Free Non... 🗹 Employment te...

Make the changes and then click Update Pay History (may be under Action menu ...)

The information contained in this document is intended to be a guide for using your software. It is not accounting, bookkeeping or payroll advice. You should seek advice or clarification from your professional advisor in respect of these matters.

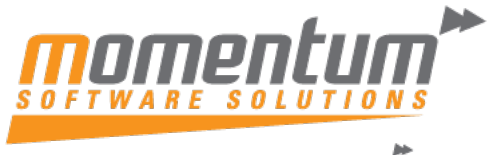

#### Take your business to the next level

# **Regenerate and Export STP Transaction Data MSS**

Once satisfied with the categorisation, the GI can be regenerated and the Employee Grid exported to Excel.

STP Transaction Data MSS

| •                                        |                                         |                   |                                    |                                     |                 |            |               |          |            |          |            |            |           |            |             |
|------------------------------------------|-----------------------------------------|-------------------|------------------------------------|-------------------------------------|-----------------|------------|---------------|----------|------------|----------|------------|------------|-----------|------------|-------------|
| From Date:<br>To Date:<br>ALL RECORDS AT | 1/07/2024<br>30/06/2025<br>O CATEGORY E | Base Pay Rui      | n selection on:<br>Ir<br>OMPANY EN | Physical Pay<br>Include Inactive Em | Date<br>ployees | ✓ Pay Com  | Run:<br>pany: |          |            | ク<br>の   | nch:       |            |           | P          |             |
| Pay run ID: All 🝷 Em                     | ployee ID: All 👻 I                      | First Name: All 👻 | Last Name: A                       | II - Pay Iten                       | -<br>∷All - Typ | e: All 👻   |               |          |            |          |            | ¢ 1        | 7 8       |            | į           |
|                                          |                                         | T ATO Cateç 1     | ▼ ATO Categ ↑<br>moty              | 8                                   |                 | Allowances |               |          | - De       | luctions | 8          | Paid Leave |           |            | Remuneratio |
| T Employee ↑ T First Na                  | me† ⊤ Last Name†                        | Is Empty          | Total                              | Allowance                           | Allowance       | Allowance  | Allowances    | Total    | Child supp | Total    | Other paid | Unused lea | Total     | Gross Payı | Overtime    |
|                                          |                                         | 19,570.57         | 19,570.57                          | 177.55                              |                 |            | 2,011.55      | 2,189.10 |            |          | 18,909.33  |            | 18,909.33 | 72,057.34  | 191         |
|                                          |                                         | 9,232.37          | 9,232.37                           | 330.27                              |                 |            |               | 330.27   |            |          | 8,255.12   |            | 8,255.12  | 48,370.94  | 11,122      |
|                                          |                                         | 545.39            | 545.39                             | 10.05                               |                 |            |               | 10.05    |            |          |            |            |           | 3,545.10   |             |
|                                          |                                         | 31,261.34         | 31,261.34                          | 167.50                              |                 |            |               | 167.50   |            |          | 14,083.48  | 73,189.08  | 87,272.56 | 146,771.23 |             |
|                                          |                                         | 2,754.44          | 2,754.44                           | 0.00                                |                 |            |               | 0.00     |            |          |            |            |           | 21,807.68  |             |
|                                          |                                         | 5,825.44          | 5,825.44                           | 97.15                               |                 |            | 148.20        | 245.35   |            |          | 8,496.20   |            | 8,496.20  | 27,639.49  | 16(         |
|                                          |                                         | 1,867.36          | 1,867.36                           | 67.00                               |                 |            | 399.71        | 466.71   |            |          | 2,026.65   | 2,076.45   | 4,103.10  | 15,498.77  | 405         |
|                                          |                                         | 1,470.20          | 1,470.20                           | 154.23                              |                 |            |               | 154.23   |            |          | 2,426.18   | 51.43      | 2,477.61  | 7,371.19   | 2,963       |
|                                          |                                         | 8,436.91          | 8,436.91                           | 147.40                              |                 |            | 33.77         | 181.17   |            |          | 18,926.39  | 2,558.07   | 21,484.46 | 41,515.21  | 971         |
|                                          |                                         | 3,109.73          | 3,109.73                           | 93.80                               |                 |            |               | 93.80    |            |          | 6,179.73   |            | 6,179.73  | 14,864.45  | 988         |

## **Generate Finalisation Preview**

Generate the STP Finalisation Review - you wont be able to click Preview till employees have been selected. Make sure that all employees have been ticked. 2nd page needs to be also ticked. Or shrink you screen till you see all the employees.

| STP Finalise      | 6      | 3       |                         |                         |
|-------------------|--------|---------|-------------------------|-------------------------|
|                   | TION   |         |                         |                         |
| Financial Year:   | 2025 v | Period: | 01/07/2024 - 30/06/2025 | Include inactive employ |
| Branch:           |        |         | Q                       | 0                       |
| Pay Group:        |        |         | Q                       |                         |
| Employee ID:      |        |         | Q                       |                         |
| Ů <b>,  </b> ⊢  ⊠ |        |         |                         |                         |
| 🗄 🗹 🔼 oyee ID     |        |         |                         | Employee name           |
| > 🗹               |        |         |                         |                         |
| Z                 |        |         |                         |                         |
|                   |        |         |                         |                         |
| <b>Z</b>          |        |         |                         | ,                       |

Go to the Manage STP submissions, locate the Finalisation batch. Once viewing the batch you will notice that the status is Preview not submitted.

Each tab can be exported to Excel, pulled together the worksheets into one work book and the totals can be matched off to the STP Transaction Data MSS GI.

| K K K K                                                           | SUDMISSIONS                   | CHECK SUBMIS | SSION STATUS     |            |                                                                             |                                                       |          |                            |                       |                            |                |
|-------------------------------------------------------------------|-------------------------------|--------------|------------------|------------|-----------------------------------------------------------------------------|-------------------------------------------------------|----------|----------------------------|-----------------------|----------------------------|----------------|
| Batch number:<br>Financial year:<br>Batch status:<br>PAYER DETAIL | PSUM001835<br>2025<br>Preview | P Sul        | ALLOWANCES       | PAID LEAVE | Submitted to ATO:<br>Created date (UTC):<br>Created by:<br>SALARY SACRIFICE | 0/305<br>1/07/2025 9:46:17 AM<br>TERMINATION PAYMENTS | LUMP SUI | STP version:<br>M PAYMENTS | Phase 2<br>DEDUCTIONS | REPORTABLE FRINGE BENEFITS | SUPERANNUATION |
| ⊢ x 👉                                                             | -                             |              |                  |            |                                                                             |                                                       |          |                            |                       |                            |                |
| Employee ID                                                       | Name                          | Company      | Income type      | Country    | Amoun                                                                       | t Tax Wit                                             | thheld O | overtime                   | Directors Fees        | Bonuses and Commissions    |                |
| >                                                                 |                               |              | Salary and Wages |            | 57,914                                                                      | .52 12,490                                            | 0.00 2   | 2,037.40                   | 0.00                  | 950.00                     |                |
|                                                                   |                               |              | Salary and Wages |            | 77,688                                                                      | .69 20,405                                            | 5.00 0   | 0.00                       | 0.00                  | 8,750.00                   |                |
|                                                                   |                               |              | Salary and Wages |            | 58,263                                                                      | .24 12,124                                            | 1.00 2   | 2,944.58                   | 0.00                  | 400.00                     |                |
|                                                                   |                               |              | Salary and Wages |            | 65,599                                                                      | .35 16,710                                            | 0.00 3   | 3,925.90                   | 0.00                  | 1,500.00                   |                |
|                                                                   |                               |              | Salary and Wages |            | 89,194                                                                      | .02 24,154                                            | 1.00 0   | 0.00                       | 0.00                  | 7,500.00                   |                |
|                                                                   |                               |              | Salary and Wages |            | 88,532                                                                      | .34 25,038                                            | 3.00 0   | 0.00                       | 0.00                  | 8,000.00                   |                |
|                                                                   |                               |              | Salary and Wages |            | 98,398                                                                      | .79 23,184                                            | 1.00 0   | 0.00                       | 0.00                  | 1,500.00                   |                |
|                                                                   |                               |              | Salary and Wages |            | 8,784.                                                                      | 2,670.                                                | 00 0     | 0.00                       | 0.00                  | 0.00                       |                |
|                                                                   |                               |              | Salary and Wages | 3          | 33,784                                                                      | .59 12,45                                             | 1.00 z   | 4,175.08                   | 0.00                  | 500.00                     |                |
|                                                                   |                               |              | Salarv and Wages |            | 41.089                                                                      | .70 11.184                                            | 1.00 2   | 2.283.86                   | 0.00                  | 950.00                     |                |

The information contained in this document is intended to be a guide for using your software. It is not accounting, bookkeeping or payroll advice. You should seek advice or clarification from your professional advisor in respect of these matters.

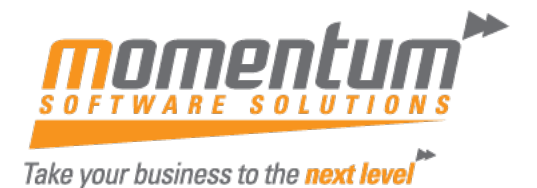

If you are not happy with the preview and need to make changes, then you can make the change and create a new preview. The other(s) will just sit there as a preview.

## **Finalisation Submission**

Once you are happy, the valid preview can be Sent to the ATO from the Manage STP Submissions screen

| Manage STP Submissions |   |   |     |             |                         |             |          |  |  |  |  |
|------------------------|---|---|-----|-------------|-------------------------|-------------|----------|--|--|--|--|
| к                      | < | > | Я   | SEND TO ATO | CHECK SUBMISSION STATUS |             |          |  |  |  |  |
| Batch number:          |   |   | PS  | JM001835    | Q                       | Submission: | Finalise |  |  |  |  |
| Financial year:        |   |   | 202 | 15          |                         |             |          |  |  |  |  |
| Batch status:          |   |   | Pre | view        |                         |             |          |  |  |  |  |
|                        |   |   |     |             |                         |             |          |  |  |  |  |